# Kommunikationsveje i HR Sag

Dette er en vejledning til de kommunikationsveje som benyttes i HR Sag. Afhængig af afsender og modtager bruges forskellige svarfunktionalitet (Respons, Kundeindtastning, Intern note), som er afgørende for hvem der modtager en notifikation. Formålet med vejledningen er at give et nemt overblik samt step-by-step guide til, hvordan de forskellige kommunikationsveje fungerer.

Vejledningen indeholder følgende afsnit,

- A. Kommunikationsveje og svarfunktioner
- B. Respons 1: HR-medarbejderen svarer medarbejderen
- C. Respons 2: Lønmedarbejderen svarer HR-medarbejderen
- D. Kundeindtastning: HR-medarbejderen svarer en lønmedarbejder
- E. Intern note: Lønmedarbejederen svarer en anden lønmedarbejder

# A. Kommunikationsveje og svarfunktioner

Nedenfor ses et hurtigt overblik over de tre svarfunktioner.

#### Kommunikationsveje i serviceanmodninger

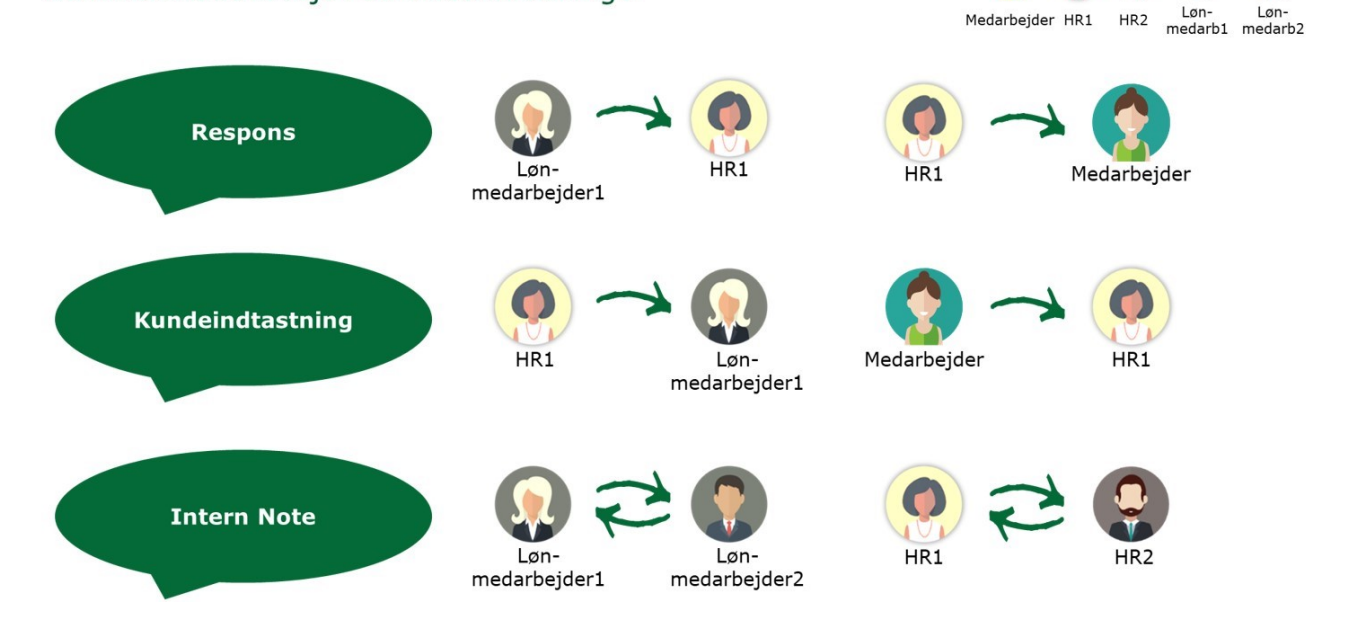

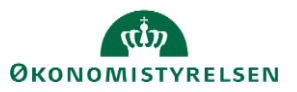

# B. Respons 1: HR-medarbejderen svarer medarbejderen

Medarbejdere har mulighed for at sende generelle HR-spørgsmål gennem HR Sag. Denne vejledning guider til, hvordan man som HR-medarbejder kan besvare disse spørgsmål.

- 1. Klik på Navigator, eller Hjemmeside
- 2. Klik på Helpdesk, Klik på HR-serviceanmodninger

| ≡ STATENS HR |                                                                                                 | r (* | RB ~ |
|--------------|-------------------------------------------------------------------------------------------------|------|------|
|              | God eftermiddag, Randall Boggs!                                                                 |      |      |
|              | Mig Min Arbejdsstyrke Helpdesk Rapporter Dashboards Værktøjer Øvrige moduler Ansættelsesbreve > |      |      |
|              |                                                                                                 |      |      |
|              |                                                                                                 |      |      |
| l.           | serviceumodringer                                                                               |      |      |

- 3. Vælg forespørgslen fra medarbejderen
- 4. Tildel forespørgsel til dig selv

| ≡ STATENS             | HR                                                |              |   |   |                                                   |                                           |                                           |                           |        | ŵ                        | L <mark>12</mark> | SF  |
|-----------------------|---------------------------------------------------|--------------|---|---|---------------------------------------------------|-------------------------------------------|-------------------------------------------|---------------------------|--------|--------------------------|-------------------|-----|
| HR-serviceanmodninger | SR0000063188 ×                                    |              |   |   |                                                   |                                           |                                           |                           |        |                          |                   |     |
| Serviceanmodning - De | aljer                                             |              |   |   |                                                   |                                           |                                           |                           |        |                          |                   |     |
|                       | Titel Feriesaldo Primært kontaktnavn Freja Brandt |              |   |   | Rapporteret<br>Sidst opdateret<br>Sidst opdateret | den 15-04-2<br>ntaf Svend3<br>den 20-04-2 | 2020 5:04 PM<br>10 Fugl30<br>2020 4:40 PM |                           |        |                          |                   |     |
| Rediger servi         | ceanmodning:SR0000063188 : S                      | Summary      |   |   |                                                   |                                           |                                           | Handlinger <b>v</b>       | Gem    | <u>G</u> em og luk       | Annul             | ler |
| Opsummering           | * Titel                                           | Feriesaldo   |   |   |                                                   | * Category                                | Andre HR henvendelse                      | Løs<br>Tildel til mig     |        | Ctrl+Alt+V<br>Ctrl+Alt+M | ~ 1               |     |
| Interaktionshisto.    | Primært kontaktnavn<br>Primær kontakts e-mail     | Freja Brandt | • | • |                                                   | Kø<br>Tildelt til                         | FM KHR                                    | Vis tastaturgen<br>Kopier | veje   | Ctrl+Alt+H<br>Ctrl+Alt+C | •                 |     |
| Kontakter             | Status<br>Detaljer om serviceanmodning            | Ny           | ~ |   | Ve                                                | dhæftninger                               | Ingen 🕂                                   | Videresend<br>Intern note |        | Ctrl+Alt+F<br>Ctrl+Alt+N |                   |     |
| Aktiviteter           | Hvor kan jeg finde min feriesaldo?                |              |   |   |                                                   |                                           |                                           | Respons<br>Hent link      |        | Ctrl+Alt+R<br>Ctrl+Alt+G |                   | •   |
| Linkede artikler      |                                                   |              |   |   |                                                   |                                           |                                           | Tilføj handlings          | planer | Ctrl+Alt+Q               |                   |     |
| Revisionshistorik     |                                                   |              |   |   |                                                   |                                           |                                           |                           |        |                          |                   |     |
|                       |                                                   |              |   |   |                                                   |                                           |                                           |                           |        | 966                      | tegn tilbage      |     |
|                       | Løsning                                           |              |   |   |                                                   |                                           |                                           |                           |        |                          |                   |     |

To muligheder

- a. Spørgsmålet kan besvares med det samme
- b. Mere information skal indhentes fra medarbejderen

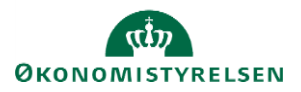

# a. Spørgsmålet kan besvares med det samme

- 1. Klik på pilen ved feltet Løsning
- 2. Skriv svar i Løsningsfeltet
- 3. Vælg **Løst** i statusfeltet
- 4. Klik Gem og luk

| Opsummering       | * Titel Feriesal                    | ło                        |        |                              | * Category    | Andre HR henvende | lser |        | ~ H        |
|-------------------|-------------------------------------|---------------------------|--------|------------------------------|---------------|-------------------|------|--------|------------|
| Meddelelser       | Primært kontaktnavn Freja Bri       | andt                      |        | • 🚥                          | Kø            | FM KHR            |      |        | •          |
| Interaktionshisto | Primær kontakts e-mail              |                           |        | ,                            | Tildelt til   | Svend30 Fugl30    |      |        | •          |
| Kontakter         | 3 Status Ny                         |                           |        | ~                            | Vedhæftninger | Ingen 🕂           |      |        |            |
| Team              | Detaljer om serviceanmodning        |                           |        |                              |               |                   |      |        |            |
|                   | Lives has les finds min facissation |                           | Status | Ny                           | ~             |                   |      |        |            |
| Aktiviteter       | Hvor kan jeg linde min tenesaldo ?  |                           |        | Ny                           |               |                   |      |        |            |
| inkede artikler.  |                                     |                           |        | Igangværende                 |               |                   |      |        |            |
| tevisionshistorik |                                     |                           | to?    | Godkendelse under behandling |               |                   |      |        |            |
|                   |                                     | ••                        |        | Arventer kunder              |               |                   |      |        |            |
|                   |                                     |                           |        | Løst                         |               |                   |      |        |            |
|                   |                                     |                           |        | Forkert kø valgt – afvist    |               |                   |      | 966 te | egn tilbag |
|                   |                                     |                           |        |                              |               |                   |      |        |            |
|                   | (im)                                |                           |        |                              |               |                   |      |        |            |
|                   | esningsbeskrivelse                  |                           |        |                              |               |                   |      |        |            |
|                   | Suar madarbaidar                    |                           |        |                              |               |                   |      |        |            |
|                   | Svar medarbejder                    | Landa and an Albana and a |        |                              |               |                   |      |        |            |
|                   | 5                                   | kriv svar til meda        | rbejo  | eren                         |               |                   |      |        |            |

### b. Mere information skal indhentes fra medarbejderen

- 1. Sæt status til Igangværende
- 2. Klik på Handlinger og vælg Respons

| ≡ STATENS                                | HR                                 |                              |                           |                        |                     | â                      | L <mark>12</mark> | SF ~ |
|------------------------------------------|------------------------------------|------------------------------|---------------------------|------------------------|---------------------|------------------------|-------------------|------|
| HR-serviceanmodninger                    | R0000063188 ×                      |                              |                           |                        |                     |                        |                   |      |
| Serviceanmodning - Det                   | ljer                               |                              |                           |                        |                     |                        |                   |      |
|                                          | Titel Feriesaldo                   |                              | Rapporteret den 15-04     | -2020 5:04 PM          |                     |                        |                   |      |
|                                          | Primært kontaktnavn Freja Brandt   |                              | Sidst opdateret af Svend  | 30 Fugl30              |                     |                        |                   |      |
|                                          | Primær kontakts e-mail             |                              | Sidst opdateret den 20-04 | 2020 4:41 PM           |                     |                        |                   |      |
| Rediger service                          | eanmodning:SR0000063188:           | Summary                      |                           | 2                      | Handlinger 🔻        | Gem <u>G</u> em og luk | Annuller          | r    |
|                                          | * Titel                            | Fastanata                    | * Catagon                 | Andre HD henvendelse   | Løs                 | Ctrl+Alt+V             | - In              |      |
| Moddalakar                               |                                    | Peresaiuo                    | Category                  | Andre Fict henvendelse | Tildel til mig      | Ctrl+Alt+M             | · 16              |      |
| meddeleisei                              | Primært kontaktnavn                | Freja Brandt 🗸               | Ke Ke                     | FM KHR                 | Vis tastaturgenvej  | e Ctrl+Alt+H           | •                 |      |
| Interaktionshisto                        | Primær Kontakts e-mail             |                              | Tildelt ti                | Svend30 Fugl30         | Kopier              | Ctrl+Alt+C             | •                 |      |
| Kontakter                                | Status                             | Ny ~                         | Vedhæftninge              | Ingen 🕂                | Videresend          | Ctrl+Alt+F             |                   |      |
|                                          | Detaljer om serviceanmodning       | Ny                           | 7                         |                        | Intern note         | Ctrl+Alt+N             |                   |      |
| Team                                     |                                    | Igangværende                 | -                         | •                      | Respons             | Ctrl+Alt+R             |                   |      |
| Aktiviteter                              | Hvor kan jeg finde min feriesaldo? | Godkendelse under behandling |                           |                        | Hent link           | Ctrl+Alt+G             |                   | •    |
| 1.1.1.1.1.1.1.1.1.1.1.1.1.1.1.1.1.1.1.1. |                                    | Atventer kunder              |                           |                        | Kør køtildeling     | Ctrl+Alt+Q             |                   |      |
| Linkede antikler                         |                                    | Atventer tremtidig lønkørsel |                           |                        | Tilføj handlingspla | ner Ctrl+Alt+A         |                   |      |
| Revisionshistorik                        |                                    | Lost                         |                           |                        |                     |                        |                   |      |
|                                          |                                    | Forken kø valgt – arvist     |                           |                        |                     |                        |                   |      |
|                                          |                                    |                              |                           |                        |                     |                        |                   |      |
|                                          |                                    |                              |                           |                        |                     | 966 t                  | egn tilbage       |      |

- 3. Vælg **HRHD Email** i Kanal
- 4. Skriv opfølgende spørgsmål til medarbejderen
- 5. Klik Send

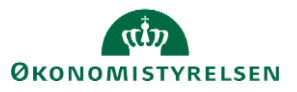

| ≡ STATENS H                                                                                              | iR                                                                                                    |                                                              |                                                                  | Ĝ                               | <b>[</b> 92 | SF ~ |
|----------------------------------------------------------------------------------------------------|----------------------------------------------------------------------------------------------------|--------------------------------------------------------------|------------------------------------------------------------------|---------------------------------|-------------|------|
| HR-serviceanmodninger SR0                                                                                | 000063188 ×                                                                                                    |                                                              |                                                                  |                                 |             |      |
| Serviceanmodning - Detaljer                                                                              | r                                                                                                    |                                                              |                                                                  |                                 |             |      |
| Pr                                                                                                    | Titel Ferlesaldo<br>Primært kontaktnævn Freja Brandt<br>rimær kontakts e-mail                                                                                                    | Rapporteret den<br>Sidst opdateret af<br>Sidst opdateret den | 1 15-04-2020 5:04 PM<br>f Svend30 Fugl30<br>a 20-04-2020 4:41 PM |                                 |             |      |
| Rediger servicea                                                                                         | anmodning:SR0000063188: Meddelelser                                                                                                    |                                                              | Handli                                                           | linger ▼ Gem <u>G</u> em og luk | Annuller    |      |
| Cpsummering Cpsummering Compared Meddelelser Compared Interaktionshiste Compared Kontakter Compared Team | Opret: Respons         Kanal           Kanal E-mail         ✓           TH         HRHD Email           Skriftspe         Skr.           Skriftspe         Skr.           Skriftspe         Skr.           Skriftspe         Skr.           Skriftspe         Skr. |                                                              | Forhåndsgennemgå e-mail                                          | Gem som kladde Send             | Annuller    |      |
| Aktiviteter<br>- Linkade artikler<br>- Revisionshistorik                                                 | 2 Skriv følgende spørgsmål til medarbejderen                                                                                                    |                                                              |                                                                  |                                 |             | •    |
|                                                                                                    | Vedhæftninger Ingen 📲 Eller Vælg fra serviceanmodning                                                                                                    | Karakterer: 0 🦼                                              |                                                                  |                                 |             |      |

6. Klik Gem og luk for at lukke serviceanmodningen

Når medarbejderen svarer tilbage, får HR-medarbejderen en e-mail. Herefter følges "a. Spørgsmålet kan besvares".

# C. Respons 2: Lønmedarbejderen svarer HR-medarbejderen

Respons bruges af lønmedarbejdere for kommunikation til HR eller fra HR til medarbejder. Det kan eksempelvis være, hvis HR har opklarende spørgsmål til medarbejderen for at kunne besvare dem fyldestgørende.

| Construction       Construction       Construction <td< th=""><th>1</th><th></th><th></th><th></th><th>To metoder til at tilg<br/>bruges til at kommunik</th><th>å respons, som<br/>ere tilbage til HR.</th><th></th><th></th><th></th><th></th><th></th><th></th></td<>                                                                                                    | 1 |                                                                                                    |                                  |                                                                                                    | To metoder til at tilg<br>bruges til at kommunik | å respons, som<br>ere tilbage til HR. |                                                                                                    |                                               |                                                                                                    |                                                                                                    |                                                               |   |
|----------------------------------------------------------------------------------------------------|---|----------------------------------------------------------------------------------------------------|----------------------------------|----------------------------------------------------------------------------------------------------|--------------------------------------------------|---------------------------------------|----------------------------------------------------------------------------------------------------|-----------------------------------------------|----------------------------------------------------------------------------------------------------|----------------------------------------------------------------------------------------------------|---------------------------------------------------------------|---|
| Community     Community     Community | 2 | Conservation Conservation Cons | Introducing SPOUDUOUS 196 - Suff | In Tarry Namantinis Christine Caleson Randat Boga St. 5 SAM - Kan for HR addressed SAM LON Hanne Klauson thriologisar | n<br>balaner                                     |                                       | Proces News<br>Lann,<br>Langappen,<br>Rostmadentesdato<br>Langodkendetes atalas<br>Frentling langeneration<br>Vedhattninger | Anathina<br>12345/201224<br>123<br>01 05 2020 | Les<br>Tidiet III mig<br>Vis tastahungen<br>Kopier<br>Videresend<br>Intem note<br>Respons<br>Hent Ink<br>Ker katideling | Gem         Gem on bit           Chi+AR=V         Chi+AR=V           Chi+AR=K         Chi+AR=K           Chi+AR=K         Chi+AR=K           Chi+AR=K         Chi+AR=G           Chi+AR=G         Chi+AR=G           Chi+AR=G         Chi+AR=G           Chi+AR=G         Chi+AR=G           Chi+AR=G         Chi+AR=G           Chi+AR=G         Chi+AR=G | ✓ Annuller                                                    | • |
|                                                                                                    |   | Cosummenting  Meddeletser  Interactionshisto  Kontakter                                                                                                    | Ingen data at vise.              | Kunde V Sys                                                                                                    | stan • 0                                         |                                       |                                                                                                    |                                               |                                                                                                    | Intern note<br>Kundeindtastning<br>Respons<br>Videresend                                                                                                    | Opret  Ctit+Alt+N Ctit+Alt+K Ctit+Alt+R Ctit+Alt+R Ctit+Alt+F | ] |

To metoder for at tilgå repons-funktionen er vist på ovenstående billede. Nedenfor beskrives nr. 1:

1. Inde på serviceanmodninger, klikkes på Handlinger og vælg Respons

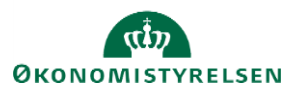

| ≡ STATENS H                         | R                                                                                                    |                                                       |                                                                            |                                           |               | â                  | p        | HK - |
|-------------------------------------|----------------------------------------------------------------------------------------------------|-------------------------------------------------------|----------------------------------------------------------------------------|-------------------------------------------|---------------|--------------------|----------|------|
| HR-serviceanmodninger SR0           | 000063170 ×                                                                                                    |                                                       |                                                                            |                                           |               |                    |          |      |
| Serviceanmodning - Detaljer         |                                                                                                    |                                                       |                                                                            |                                           |               |                    |          |      |
| Primært kont<br>Primær kontakt      | Titel Nyansattetse Hanne Mortensen<br>aktnavn Randall Boggs<br>s e-mail :                                           | Kategorinavn<br>Rapporteret den<br>Sidst opdateret af | SLS-SAM – Kun for HR-administratore<br>13-04-2020 4:41 PM<br>Hanne Klausen | er Sidst opdateret den 13-04-2020 4.49 PM |               |                    |          |      |
| Rediger servicea                    | nmodning:SR0000063170 : Meddelelser                                                                                 | Kanal or altid forudfuldt                             |                                                                            | Handlinger                                | Gem           | <u>G</u> em og luk | Annuller |      |
| Opsummering                         | Opret: Respons                                                                                                    | med email.                                            |                                                                            | 3. Tryk send.                             | Gem som kladd | e Sen <u>d</u>     | Annuller |      |
| Meddelelser  Meddelelser  Kontakter | Kanal E-mail         HRHD Email         1. '           Til         + Q, Ra           Skrttppe - Skr.         + Skr. | Vælg "HRHD".<br>ndall Boggs 🗙 Cc Boc                  |                                                                            |                                           |               |                    |          |      |
| 100 Team                            | <b>5</b> <>   <u>A</u> - <u>A</u> -   B I <u>A</u> x, x, ₩   <b>4</b>   ≡ ≡ ≡                                       | ≡   🗄 🔚   🤄 🖅   🏀 🎌   🖬   🔛   Indsa                   | æt viden                                                                   |                                           |               |                    |          |      |
| Aktiviteter                         |                                                                                                    |                                                       |                                                                            |                                           |               |                    |          | 4    |
| ⇒] Linkede artikler                 |                                                                                                    |                                                       |                                                                            |                                           |               |                    |          |      |
| Revisionshistorik                   |                                                                                                    |                                                       |                                                                            |                                           |               |                    |          |      |

- 2. Ud for kanal **E-mail** klik på dropdown og vælge **HRHD Email**
- 3. Skriv meddelelse
- 4. Klik Send
- 5. Klik Gem og Luk

# D. Kundeindtastning: HR-medarbejderen svarer lønmedarbejderen

Kundeindtastning bruges af HR for kommunikation til lønmedarbejder eller fra medarbejder til HR. Det kan eksempelvis være, hvis en lønmedarbejder finder fejl under lønbehandlingen og henvender sig til HR for rettelse. Her skal HR give besked om, at ændringen er foretaget gennem kundeindtastning. Vær opmærksom på, at kundeindtastninger fra HR-medarbejder til lønmedarbejder kun må benyttes, når serviceanmodningen står med status 'Afventer kunde'.

- 1. Klik på Meddelelser
- 2. Klik på Opret og vælg Kundeindtastning

| Ennissemeleing: Ondjer<br>Tad Nyeraathike Hanne Muhaman Kalegon<br>Piseart bestakteure Rondell Roger<br>Piseart bestakteure Rondell Roger<br>Piseart bestakteure Rediger serviceaarmodning SR0000063170: Meddelelser | an 50.5441 - Kin to Musoninasaour Sold späcericken 1364200 453 PM<br>An 134200 417 M<br>(# Here States)<br>                                                                                                    |                      |
|----------------------------------------------------------------------------------------------------|----------------------------------------------------------------------------------------------------|----------------------|
| Third Nyonashtele Name Muhrean Kalepon<br>Prisaart kandidasan Sandid Segar<br>Prisaart kandida e aal<br>Beler redee                                                                                                  | an 10.5487 - Kon to Madonizatore Seld replatent dan 13642024 53 PM<br>dan 13442014 41 PM<br>                                                                                                    |                      |
| Rediger serviceanmodning.SR0000063170: Meddeletser                                                                                                    | Handliner T Gam Gam as hi                                                                                                    |                      |
|                                                                                                    | and the second second s | Annuller             |
| Cpsummeing II blern Kunde System                                                                                                    |                                                                                                    | Opret •              |
| Meddelakar     Marke Gausen > @mittel kopp     Fej fundet. Tyle venigete basiden                                                                                                    | 2 Time 12 Minuter Edex (13-04-32 Kunder/Battering                                                                                                    | ChinAbeK<br>ChinAbeR |
| Konstein                                                                                                    | Vdewand                                                                                                    | Col+Ab+F             |

3. Klik på dropdown ved Kanal og vælg E-mail

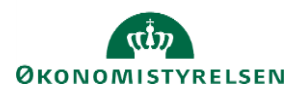

|                                                                                                    | Rediger serviceanmodnin                                                               | ng:SR0000063170: Meddelelser                                           |                                                                                                    |                  |                       |
|----------------------------------------------------------------------------------------------------|---------------------------------------------------------------------------------------|------------------------------------------------------------------------|----------------------------------------------------------------------------------------------------|------------------|-----------------------|
| statens HR                                                                                                    | Opret: H                                                                              | Kundeindtactoing                                                       |                                                                                                    |                  | 1 <mark>99</mark> (RB |
| kanikaannohige 1500000170 x<br>Kanikaannohige Dolger                                                                                                    | Kanal                                                                                 | ×<br>⊻ x' x, ≈  ≮   :: :: :: :: ::                                     |                                                                                                    |                  |                       |
| Tat Nersatila Hors Notesan<br>Preast Hold Mage<br>Preast Hold Rege<br>Preast-hold Hege<br>Preast-hold Hege                                                                                                    | Ger<br>i i Team Ere<br>iii Aktiveer Ing<br>→] Linkeds arkker Vide<br>Restinguised Tek | name sammen<br>nal<br>en<br>eo<br>eo                                   | Eddt opdaterit die 13.04.300 4.03 PM                                                                         | Gern Gern on bit | Annuller              |
| Countered     Countered     Countered |                                                                                       |                                                                        |                                                                                                    | Stà op           | Annuller              |
| Definition         Definition         Definition <thdefinition< th="">         Definition         Definit</thdefinition<>                                                                                                    | viden                                                                                 |                                                                        |                                                                                                    |                  |                       |
| Notaber     Paper of relative register on yn registel       +>]     Under welliget on yn registel       Eige Revisionaliteitek                                                                                                    | Ų                                                                                     | NB: I HR Sag fremgår<br>kan ikke benyttes til ø<br>fællespostkasserne. | SAM-medarbejders individuelle mailadresser. Disse<br>vrige spørgsmål. Øvrige spørgsmål skal altid sendes til |                  |                       |
| Vedharbninger Ingen 🔶 Eller Valg to servicearmodning                                                                                                    | Kanakterer: 45 🔏                                                                      |                                                                        |                                                                                                    |                  |                       |
| n 🛙 👔 Iden 🔹 Kande 💌 System 🔹 🕽                                                                                                    |                                                                                       |                                                                        |                                                                                                    |                  |                       |
| Hanne Klausen   (Erindel Borge)     Felj fundet. Tjek enrigete basisien                                                                                                    |                                                                                       |                                                                        | 2 Timer 52 Minuter Sider (13-04-302                                                                          | 20 4:52 PM)      |                       |

4. Ny dropdown vises ud for kanalen E-mail. Vælg **HRHD Email**.

|              |        |                                               | <u></u> |  |
|--------------|--------|-----------------------------------------------|---------|--|
| Canal E-mail | $\sim$ | <u> </u>                                      |         |  |
| Fra          |        |                                               |         |  |
|              |        | HRHD Email                                    |         |  |
| Skrifttype   | - Skr  | ۱ <u>ــــــــــــــــــــــــــــــــــــ</u> |         |  |

- 5. Skriv meddelelse
- 6. Klik **Slå op**
- 7. Klik Gem og Luk

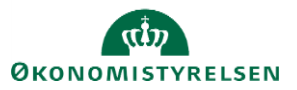

# E. Intern note: Lønmedarbejederen svarer en anden lønmedarbejder

Intern note kan bruges af lønmedarbejdere eller HR-medarbejdere til opmærksomhedspunkter og intern kommunikation mellem behandlerne af serviceanmodningen. For en HR-medarbejder, kan det være brugbart hvis man videresender/overdrager en serviceanmodning til en kollega. Den interne note sender ikke en notifikation ud, men kan ses af alle de medarbejdere, der har adgang til serviceanmodningen dvs. også HRmedarbejderen eller medarbejderen, som oprettede den.

| 1<br>Rediger services                                                                                                    | anmodning:SR0000063198 : Sur                                                                                                    | nmary                                                                                                    | To metoder til at tilgå<br>bruges til kommunikat<br>medarbej | intern note, som<br>ion mellem SAM-<br>dere                                             |                                                                                                    |                                                                                                    | Handlinger ¥                                                                                                    | Gem Gem og k                                                                                                    | uk <u>Annulier</u> |
|----------------------------------------------------------------------------------------------------|----------------------------------------------------------------------------------------------------|----------------------------------------------------------------------------------------------------|--------------------------------------------------------------|-----------------------------------------------------------------------------------------|----------------------------------------------------------------------------------------------------|----------------------------------------------------------------------------------------------------|----------------------------------------------------------------------------------------------------|----------------------------------------------------------------------------------------------------|--------------------|
| Opsummering     Meddeleter     Meddeleter     Interationumbala     Toram     Atbutter     Atbutter     Jimed antider     Jimed antider | * Taxi<br>Primar kontaktow<br>Primar kontaktow<br>Status<br>* Category<br>Ke<br>Tialant tai<br>Devert pert                                                                                                    | Nyanasthetse Christine Caleson<br>Randall Boggs<br>Ny<br>SLS-SAM – Kun for HR administra<br>SAM LON<br>Hanne KDausen | 509<br>1009                                                  | <ul> <li>✓</li> <li>✓</li> <li>✓</li> <li>✓</li> <li>✓</li> <li>✓</li> <li>✓</li> </ul> | Proces Navn<br>Lannr,<br>Langruppenr,<br>Wrathrædelsesdato<br>Langodkendelse status<br>Fremtidig langeneration<br>Verhæftninger | Ansattitise<br>1234567891234<br>123<br>01-05-2020<br>Ingen -¢-                                      | Les<br>Tildet til mig<br>Vis tastaturge<br>Kopier<br>Videresend<br>Intern note<br>Respons<br>Heat link<br>Ker katildeling | Chi+Ali+V<br>Chi+Ali+V<br>Chi+Ali+M<br>Chi+Ali+C<br>Chi+Ali+C<br>Chi+Ali+R<br>Chi+Ali+R<br>Chi+Ali+G<br>Chi+Ali+Q | >                  |
| 2 Presenter **                                                                                                    | Motiger on servicesamology<br>Versitesamology, Ditiger<br>Parater backstasses<br>Parater backstasses<br>Parater backstasse | an Character Cat<br>174<br>anter an<br>10000063168 : Meddeleft<br>10000063168 : Meddeleft                            | lef<br>ank v Symmetr V 🖸                                     |                                                                                         | Handloger 🕈                                                                                                    | Gem gen og isk Anne<br>Opere<br>Intern sole<br>Coli-Ad-7<br>Respons Chi-Ad-7<br>Weiterseet Chi-Ad-7 | Ber<br>V                                                                                                    |                                                                                                    |                    |

To metoder for at tilgå repons-funktionen er vist på ovenstående billede. Nedenfor beskrives nr. 1:

- 1. Inde på serviceanmodninger under fanen opsummering, klikkes på Handlinger og vælg Intern Note
- 2. Skriv note

| Rediger services    | anmodning:SR0000063169: Meddelelser                   | Gem | <u>G</u> em og luk | Annuller |
|---------------------|-------------------------------------------------------|-----|--------------------|----------|
| Opsummering         | Opret: Intern note                                    |     | Stå op             | Annuller |
| Meddelelser         |                                                       |     |                    |          |
| C Interaktionshisto | Strimpe · Str•<br>Str•<br>Str•                        |     |                    |          |
| Kontakter           |                                                       |     |                    |          |
| Imi Team            |                                                       |     |                    |          |
| Aktiviteter         |                                                       |     |                    |          |
| ⇒] Linkede artikler |                                                       |     |                    |          |
| Revisionshistorik   |                                                       |     |                    |          |
|                     | Section: 3 a                                          |     |                    |          |
|                     | Vedhæftninger Ingen 🛊 Eller Vælg fra serviceanmodning |     |                    |          |

- 3. Klik Slå op
- 4. Klik Gem og Luk

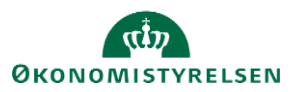